## 文献複写・現物貸借(ILL)の申込手順

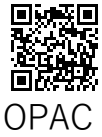

探している資料が図書館にないときは、他の機関が所蔵している資料を利用することができます。 必要な部分のコピーを取り寄せる「**文献複写**」と、他機関が所蔵する資料を送付してもらい閲覧する「現物貸借」があります。

① OPAC で検索し、本学図書館に所蔵がないときはつぎのメッセージが表示されます。

| Fukuyama City University Library 蔵書検索システム<br>福山市立大学 附属図書館 @PAG          | した<br>マレプ 入力補助 English                     |  |  |  |  |  |  |
|-------------------------------------------------------------------------|--------------------------------------------|--|--|--|--|--|--|
| TOP 11 各種リスト 1日 学内者向けサービス 1日 電子書籍 データベース 『                              | (?) 日本 日本 日本 日本 日本 日本 日本 日本 日本 日本 日本 日本 日本 |  |  |  |  |  |  |
| 福山市立大学 他大学の図書・雑誌 日本の論文(CiNii) 日本の研究成果 国立国会図書館                           |                                            |  |  |  |  |  |  |
| 蔵書検索 <sub>福山市立大学の蔵書を検索します</sub>                                         |                                            |  |  |  |  |  |  |
| ⑦該当する資料が学内に見つかりません。福山市立大学OPACに戻って、別の検索語で検索してください。または、リンクボタンをクリックしてください。 |                                            |  |  |  |  |  |  |
| 簡易検索 詳細検索                                                               |                                            |  |  |  |  |  |  |
| 大学4年間のデータサイエンスが10時間でざっと学べる                                              |                                            |  |  |  |  |  |  |

② 本を探している場合は他大学の図書・雑誌を、論文を探している場合は日本の論文(CiNii)タブを開き、該当の資料の右に表示されている「ILL申込」をクリックしてください。

| 他大学の図書・雑誌                                       | 日本の論文 (CiNii)                                                                                                    | 日本の研究成果                                                                                                    | 国立国会図書館                                                                                                    |                                                                                                    |                                                                                                    |  |  |  |
|-------------------------------------------------|----------------------------------------------------------------------------------------------------|----------------------------------------------------------------------------------------------------|----------------------------------------------------------------------------------------------------|----------------------------------------------------------------------------------------------------|----------------------------------------------------------------------------------------------------|--|--|--|
|                                                 |                                                                                                    |                                                                                                    |                                                                                                    |                                                                                                    |                                                                                                    |  |  |  |
| 検索結果                                            |                                                                                                    |                                                                                                    |                                                                                                    |                                                                                                    |                                                                                                    |  |  |  |
| 検索キーワード:大学4年間のデータサイエンスが10時間でざっと学べる              |                                                                                                    |                                                                                                    |                                                                                                    |                                                                                                    |                                                                                                    |  |  |  |
|                                                 |                                                                                                    |                                                                                                    |                                                                                                    | 並び順: 出版年:新しい順                                                                                                    | ▶ 一覧表示件数: 20 ▶ 件                                                                                                    |  |  |  |
| 1. 大学4年間のデータサイエンスが10時間でざっと学べる / 久野遼平, 木脇太一 [著]  |                                                                                                    |                                                                                                    |                                                                                                    |                                                                                                    |                                                                                                    |  |  |  |
| KADOKAWA , 2022 (角川文庫, 23463, [ひ37-1])  回 図書すべて |                                                                                                    |                                                                                                    |                                                                                                    |                                                                                                    |                                                                                                    |  |  |  |
|                                                 | <ul> <li>他大学の図書・雑誌</li> <li>図書・雑誌 全国の</li> <li>年間のデータサイエンスが</li> <li>タサイエンスが10時間</li> <li>(角川文庫, 23463, [ひ37-</li> </ul> | 他大学の図書・雑誌     日本の論文(CiNii)       図書・雑誌     全国の大学図書館の蔵書を検索し       年間のデータサイエンスが10時間でざっと学べる       タサイエンスが10時間でざっと学べる / ク       (角川文庫, 23463, [ひ37-1]) | 他大学の図書・雑誌     日本の論文(CiNii)     日本の研究成果       図書・雑誌     全国の大学図書館の蔵書を検索します ※論文名で探すと       年間のデータサイエンスが10時間でざっと学べる       タサイエンスが10時間でざっと学べる / 久野遼平, 木脇太一(角川文庫, 23463, [ひ37-1]) | 他大学の図書・雑誌       日本の論文(CiNii)       日本の研究成果       国立国会図書館         図書・雑誌       全国の大学図書館の蔵書を検索します ※論文名で探すときはCiNii Researchからど         年間のデータサイエンスが10時間でざっと学べる         タサイエンスが10時間でざっと学べる / 久野遼平, 木脇太一 [著]         (角川文庫, 23463, [ひ37-1]) | 他大学の図書・雑誌       日本の論文(CiNii)       日本の研究成果       国立国会図書館         図書・雑誌       全国の大学図書館の蔵書を検索します ※論文名で探すとさはCiNii Researchからどうぞ          年間のデータサイエンスが10時間でざっと学べる       並び順: 出版年:新しい順         タサイエンスが10時間でざっと学べる / 久野遼平, 木脇太一 [著]       (角川文庫, 23463, [ひ37-1]) |  |  |  |

## ③ ログイン後, 申込みしてください。

| 文献複写/現物貸借                             |                                                |                         |  |  |  |  |  |
|---------------------------------------|------------------------------------------------|-------------------------|--|--|--|--|--|
| わかる範囲で申込事項を選択・入た<br>文献復写か現物貸借かを選択してくだ | <b>りしてください。</b> 入力内容が少ない等の理由で資料を特定できないと<br>さい。 | きは、申込者に問い合わせをすることがあります。 |  |  |  |  |  |
| 申込方法 必須                               | ○ 文献複写(コピーを取り寄せる) 🍥 現物貸借(現物を                   | 借りる)                    |  |  |  |  |  |
| ISBN                                  | 9784046059772                                  | すでに入力されている内容を確認してから     |  |  |  |  |  |
| 編著者                                   | 久野, 遼平                                         | 申込みを確定してください。           |  |  |  |  |  |
| 版                                     |                                                |                         |  |  |  |  |  |
| 出版社                                   | KADOKAWA                                       |                         |  |  |  |  |  |
| 書名もしくは雑誌名 必須                          | 大学4年間のデータサイエンスが10時間でざっと学べる                     | ГОР                     |  |  |  |  |  |

④ お渡しする準備ができたら FCU メールアドレスに連絡します。図書館カウンターで引き渡します。

## 【補足】論文を探している場合について

日本の論文(CiNii)タブでは、オープンアクセス文献(誰でも自由に閲覧できるもの)も検索結果に表示されています。 文献名のリンクから、ネット上に公開されている論文(PDF)にアクセス可能かどうか申し込む前に確認してください。

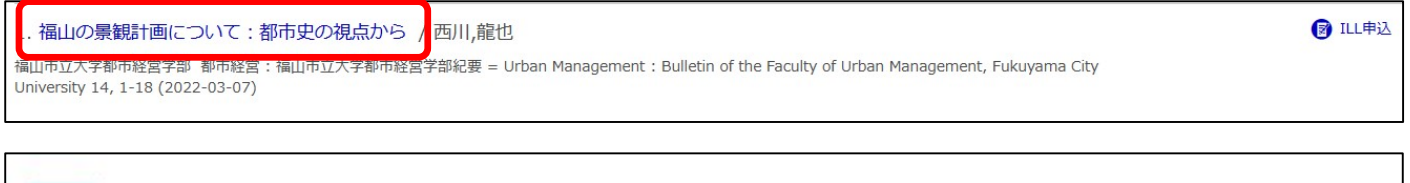

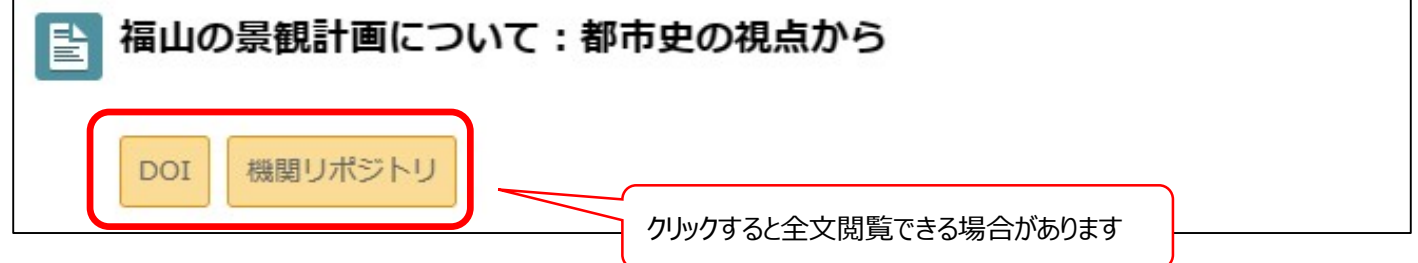

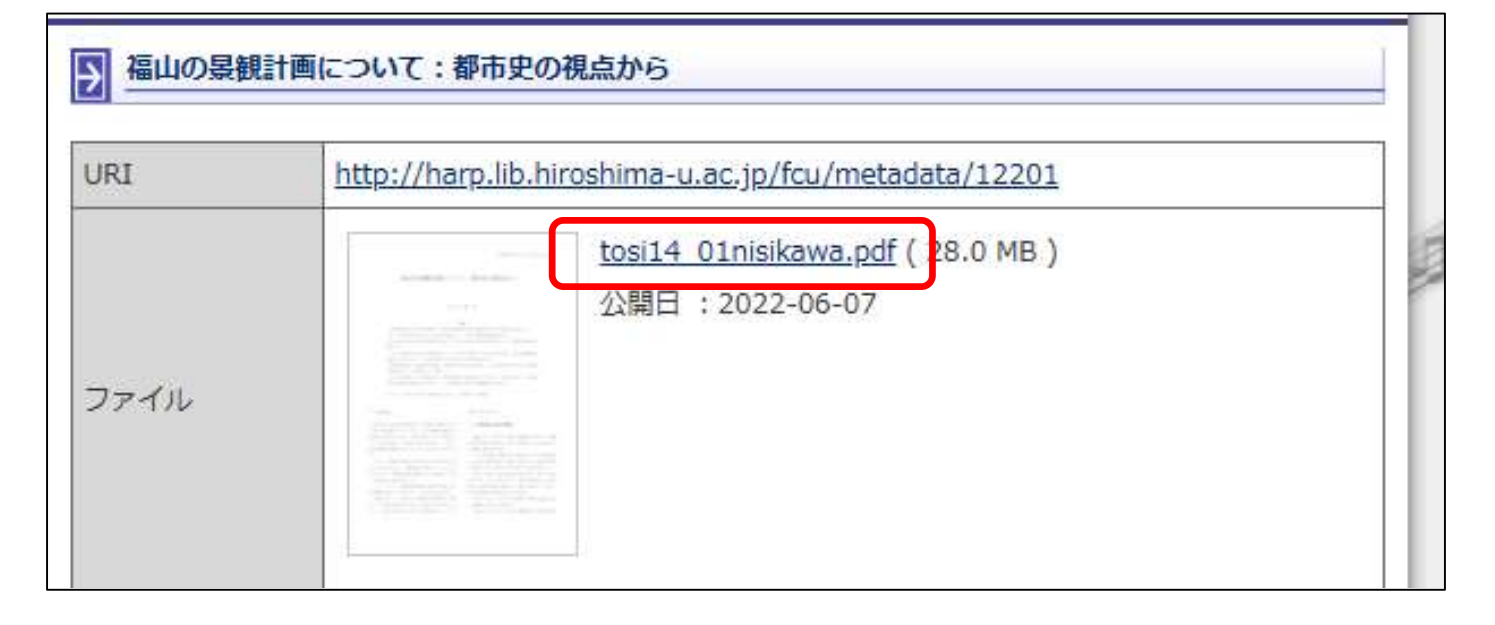

## 【その他】

福山市立大学附属図書館 OPAC の「学内者向けサービス」から申込みをすることもできます。 OPAC で該当の資料や論文を見 つけられない場合はこちらから申し込んでください。

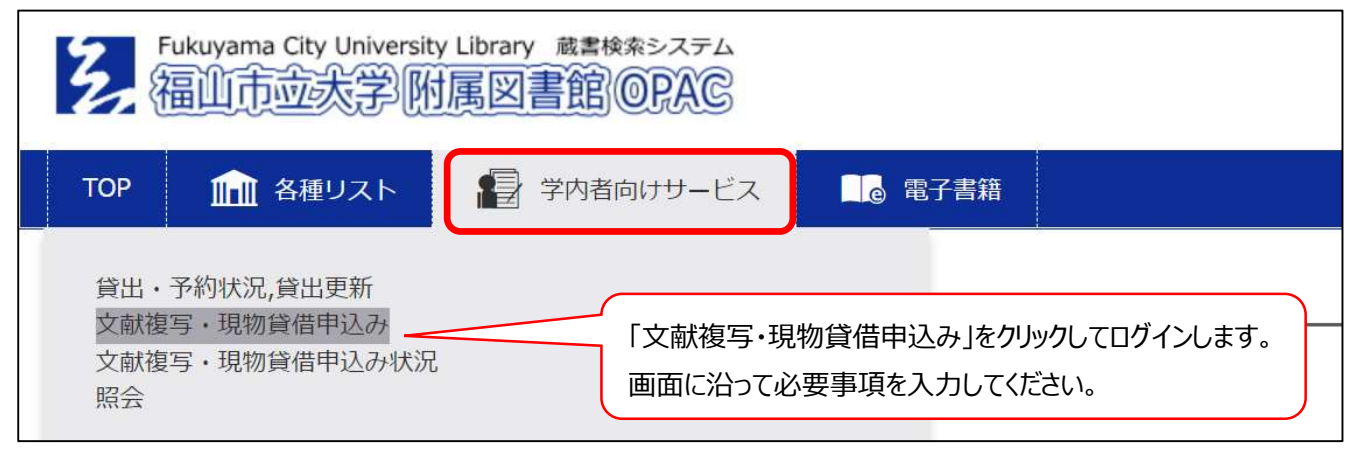